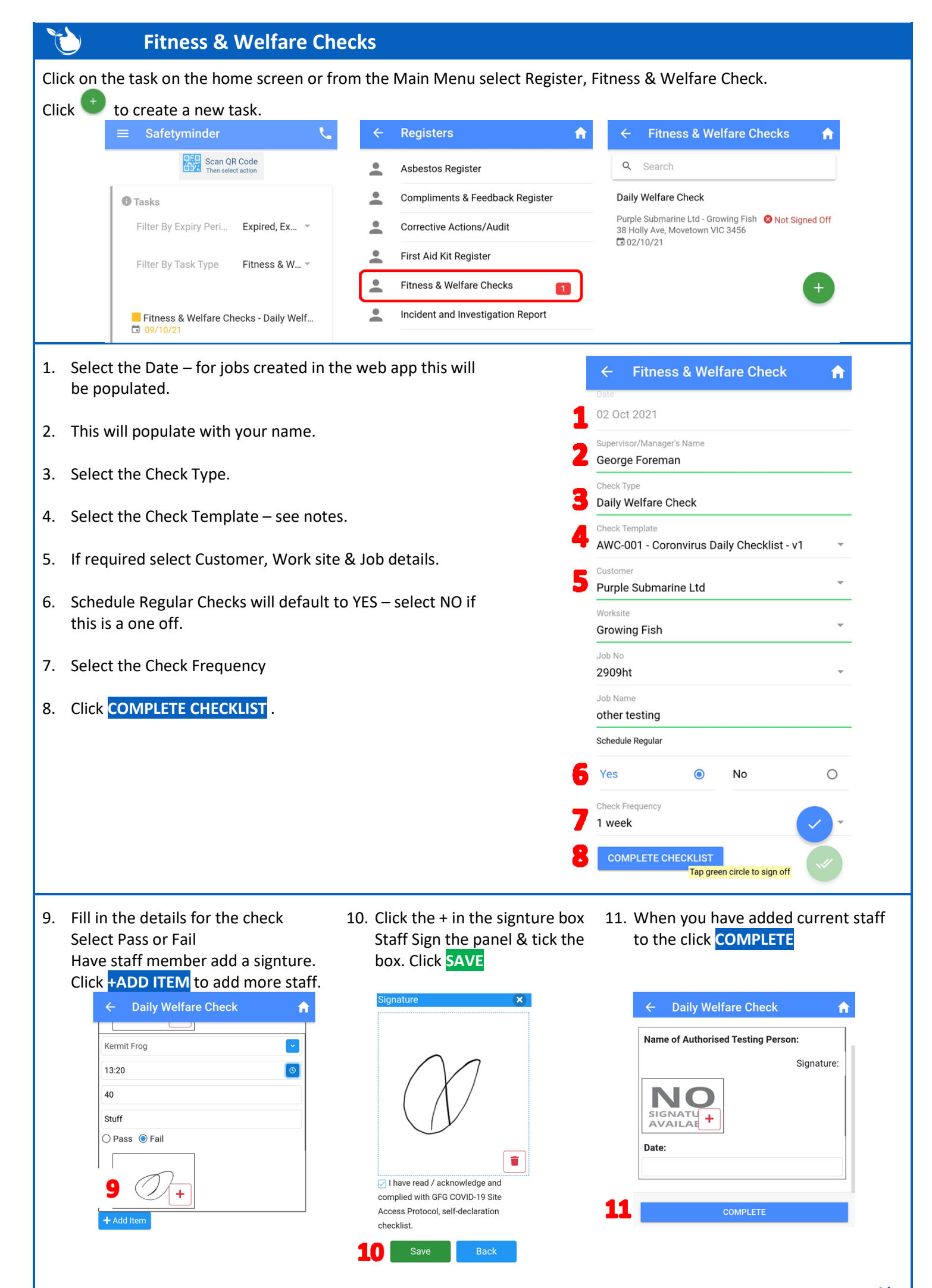

- Clicking "Return" arrow will close the task.
   You can then open it again click on COMPLETE CHECKLIST and add more staff to the list.
- 13. When all staff have been added and the supervisor has signed

off then click Sign off to close the task.

When you have selected YES to schedule regular checks then a new task will be created with the same details use the check frequency e.g. daily or 1 week from now.

Safetyminder Knowledge Base - Copyright of Trans-Tasman Pty Ltd

Yes 
No
Check Frequency
1 week
12
COMPLETE CHECKLIST
Tap green circle tc

Oct-21